## Navigating the Online Application System

Note: Read All Information Carefully and Complete All Sections of the Application

**Step 1**: An NCID is required to complete an online application

- Register for a new individual NCID account at <a href="https://ncid.nc.gov/">https://ncid.nc.gov/</a>
- Wait for the validation email from NCID and follow the instructions given
- After validating your NCID you are now ready to start a 2016 Application!

Step 2:

.

Access the application link at <a href="https://schools.nc.gov/charterapp">https://schools.nc.gov/charterapp</a>

Your screen should reflect:

.

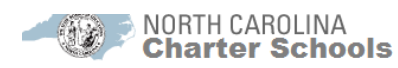

|                                                           | If you have not submitted a Letter of Intent (LOI) to the Office of Charter Schools electronically to<br>Deanna Townsend-Smith at deanna.townsend-smith@dpi.nc.gov by <b>12:00 noon EST on September</b><br><b>2013 your application will NOT be accepted.</b>                    |
|-----------------------------------------------------------|----------------------------------------------------------------------------------------------------|
| NOTE                                                      | Letters of Intent received after the deadline will <b>not</b> be accepted by the Office of Charter Schools.<br>Applicants who fail to submit this required Letter of Intent by the deadline will not be permitted to<br>submit a December application.                            |
|                                                           | Applicants, instead, must wait until the next application round opens. You can learn more about the application process and Letter of Intent at <a href="http://www.ncpublicschools.org/charterschools/application">http://www.ncpublicschools.org/charterschools/application</a> |
| Login                                                     | )                                                                                                    |
| All inform<br>If you do<br><u>User Na</u><br><u>Passw</u> | nation entered into this system may be viewed by authorized personnel.<br>not have an NCID, please click on the <u>https://ncid.nc.gov</u> to get started.<br>me<br>ord<br>Login                                                                                                  |
|                                                           |                                                                                                    |
|                                                           |                                                                                                    |
| • Use                                                     | e your NCID credentials to sign in                                                                                                    |

- Should you have problems remembering your NCID or forget to validate your account within the allotted time:
  - Contact the NCID Help Desk
  - Phone 919-754-6000 or toll free at 1-800-722-3946

| <u>Step 3:</u>                                       | Enter your in     | bscribe:                      |                    |            |     |  |  |
|------------------------------------------------------|-------------------|-------------------------------|--------------------|------------|-----|--|--|
|                                                      | NORTH<br>Chart    | CAROLINA<br><b>er Schools</b> | Online             | e Applicat | ion |  |  |
|                                                      |                   |                               |                    |            |     |  |  |
| Enter User Information NCID User Name: brendajoyce56 |                   |                               |                    |            |     |  |  |
| 1                                                    | *Your First Name: |                               | *Your Last Name:   |            |     |  |  |
| *You                                                 | r E-Mail Address: |                               | Your Phone Number: |            |     |  |  |
| Sut                                                  | oscribe           |                               |                    |            |     |  |  |
|                                                      |                   |                               |                    |            |     |  |  |

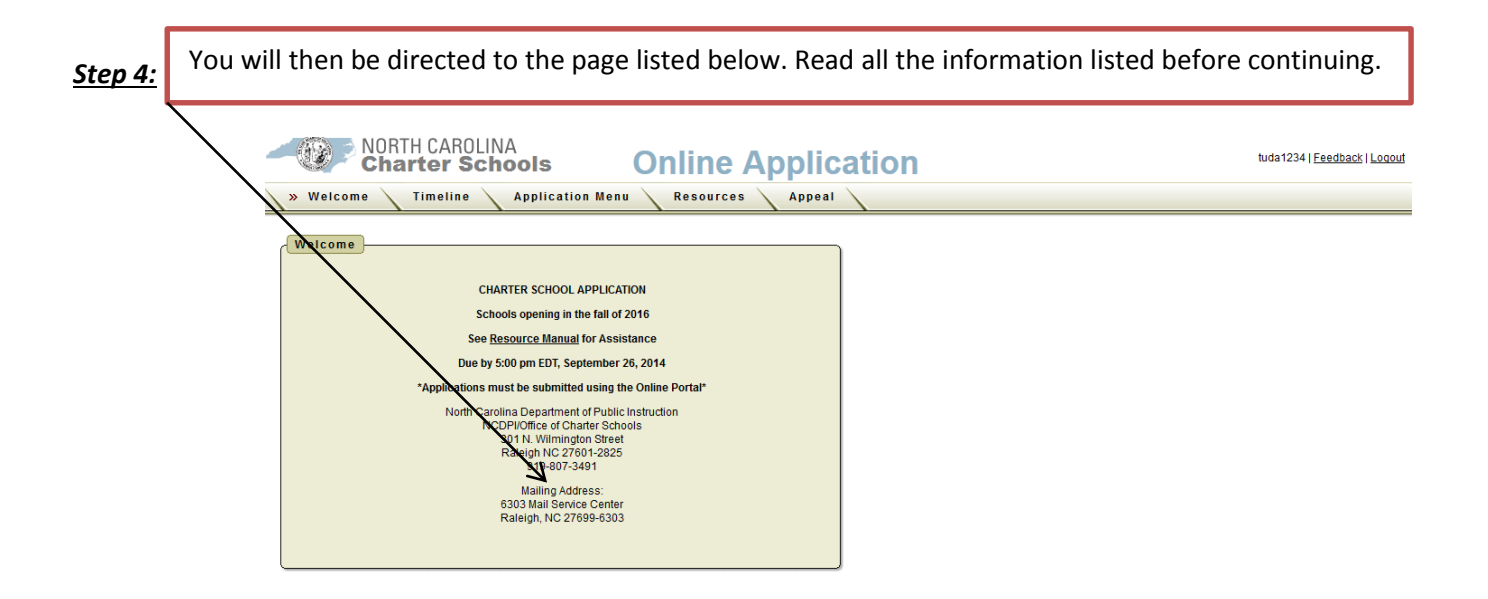

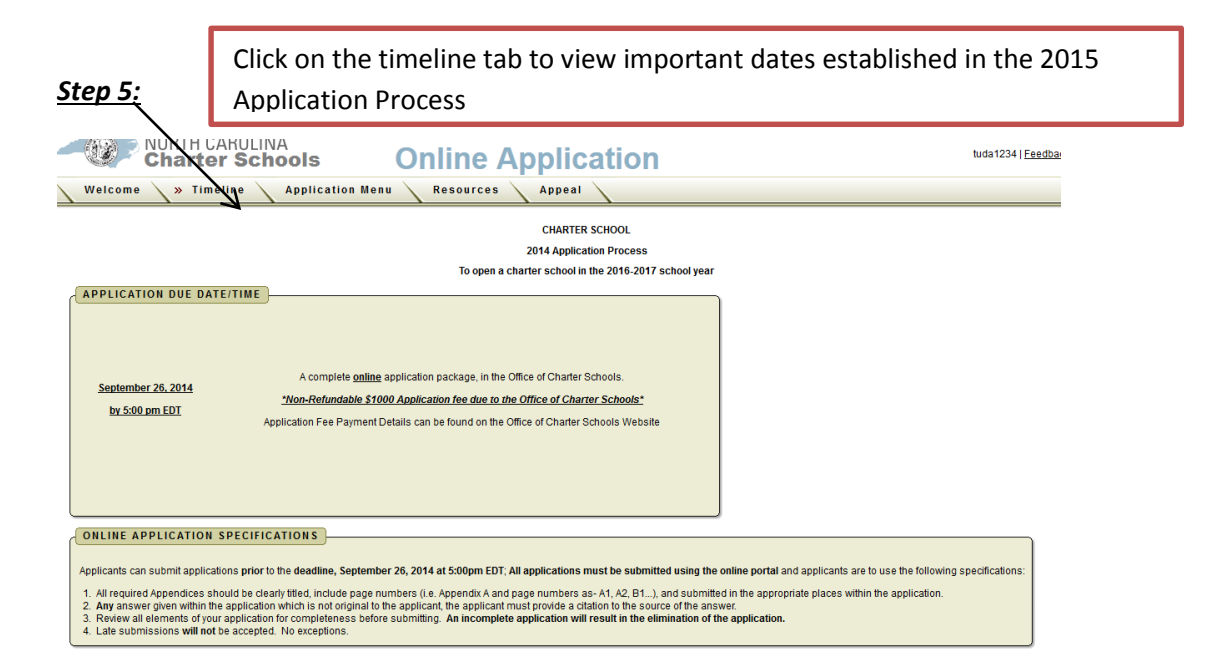

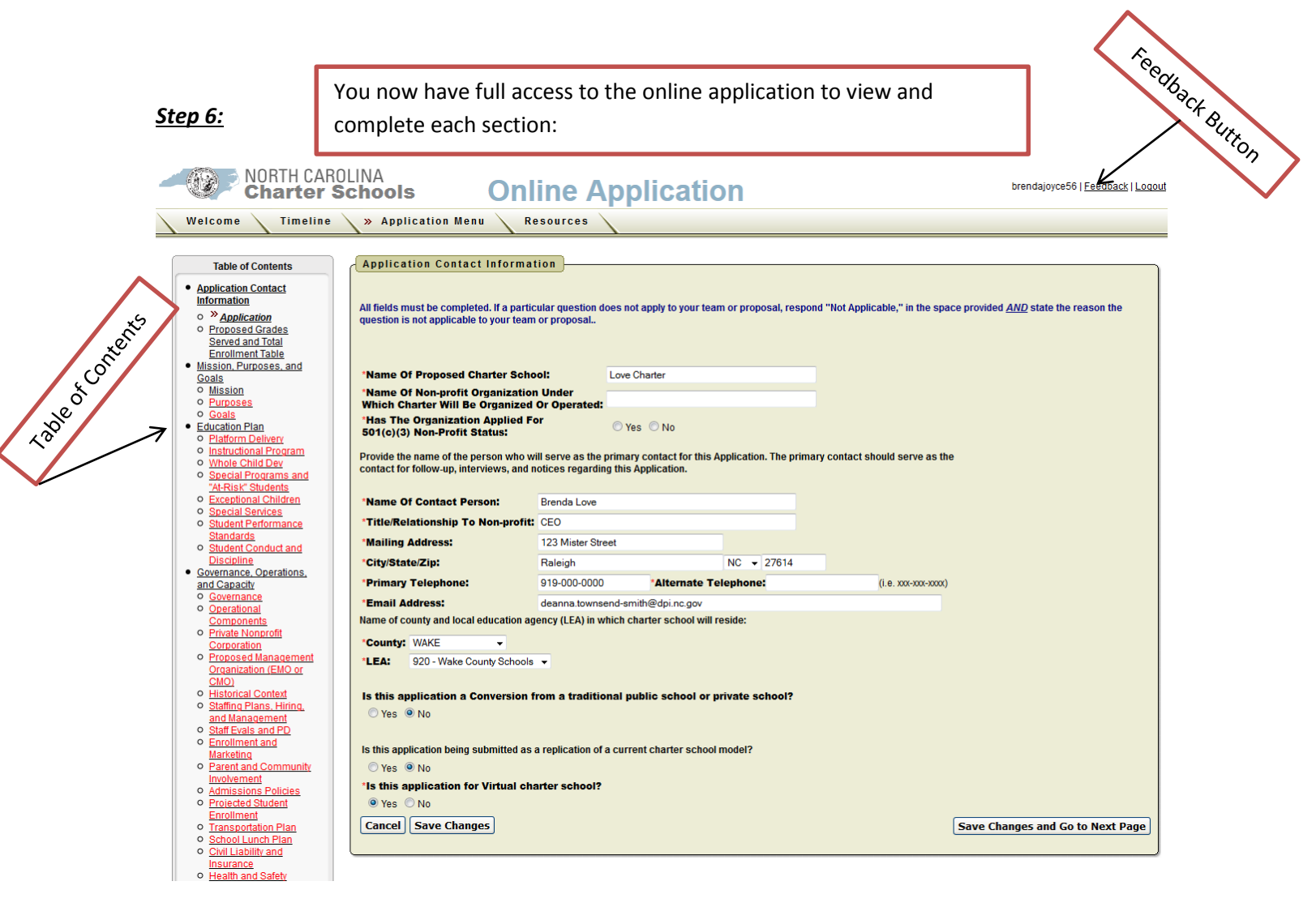

## Important Tips:

- The best browsers to use for the online application system is Google Chrome or Mozilla
- Remember to save your information as you complete each section.
- Attach appendices in the appropriate section of the application
- Until the application window closes you will have the ability to "Submit" or "Un-submit" your application
- If you un-submit your application it is your responsibility to re-submit the application
- All letters submitted to SBE/CSAB/OCS must be submitted using the online application system
- At times you may encounter an error message:
  - When the error message occurs totally close the browser you are working in
  - Open a new browser
  - Sign in again to the online application system
- Complete the application in sequence as the application is designed to open additional questions depending on answers given.
- You should pay close attention to the colors within the **Table of Contents** to the left of the application:
  - Green section completed in its entirety
  - Red information is not complete
  - Black section not complete
- Should you need technical assistance press the **feedback button** to report problems or concerns to the web master. Please note, the web master does not answer questions related to the content of the application.
- Cutting and pasting responses from a word document or any other platform will cause technical difficulties in the online system. *Type responses to questions directly into the online platform*.